## uCreate Print Training

Transcript for: TUTORIAL 3 Using rules and logic

**Document version: v3** 

Software version: v12.1

Published date: May 2023

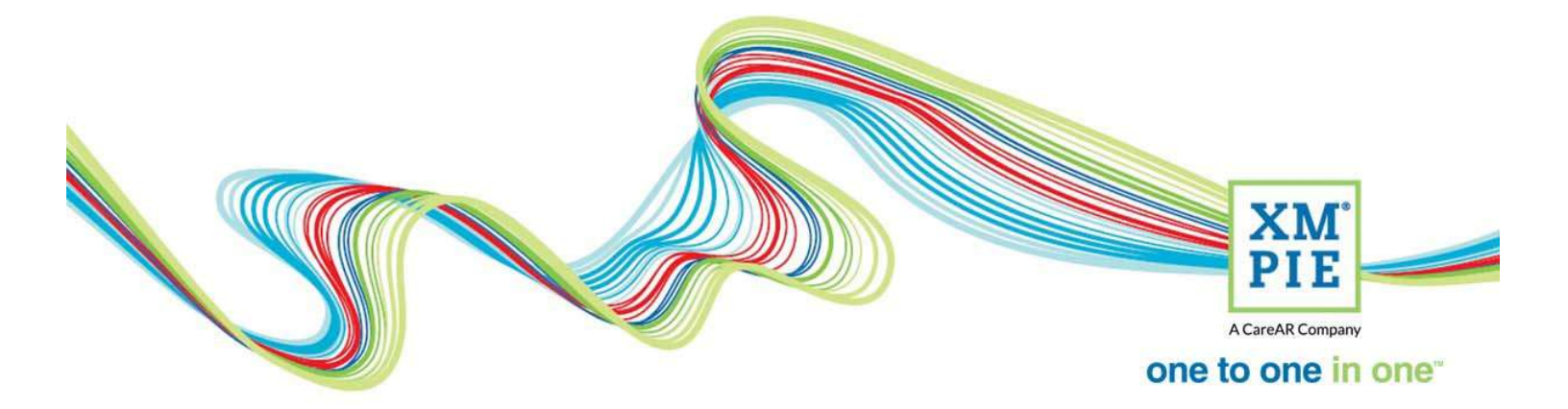

## **Notices**

© 2023 XMPie<sup>®</sup>, A CareAR Company. All rights reserved.

U.S. Patents 6948115, 7406194, 7548338, 7757169 and pending patents. JP Patent 4406364B and pending patents.

For information, contact XMPie Inc. 485 Lexington Avenue 25th. Floor New York, NY 10017

More information can be found at www.xmpie.com

XMPie provides this publication "as is" without warranty of any kind, either express or implied. This publication may contain technical inaccuracies or typographical errors. While every precaution has been taken in the preparation of this document, the publisher and author assume no responsibility for errors or omissions. Nor is any liability assumed for damages resulting from the use of the information contained herein. Changes are periodically made to the information herein; these changes will be incorporated in new editions of the publication. XMPie may make improvements and/or changes in the product(s) and/or the program(s) described in this publication at any time.

XMPie, the XMPIE logo, PersonalEffect, uChart, uCreate, uDirect, uEdit, uImage, uPlan, uProduce, uStore, StoreFlow, TransMedia, Circle, ADOR, XLIM, RURL, eMedia Cloud, and the slogan "one to one in one" are trademarks or registered trademarks of XMPie, A CareAR Company, and may not be used without permission. No part of these materials may be used or reproduced in any form, or by any means, without the express written consent of XMPie. To request permission to use these materials, please contact marketing@xmpie.com.

XEROX<sup>®</sup> and XEROX FreeFlow<sup>®</sup>, FreeFlow Output Manager<sup>®</sup> and FreeFlow Process Manager<sup>®</sup> are trademarks of Xerox Corporation in the United States and/or other countries.

Adobe Acrobat, Adobe Dreamweaver, Adobe Illustrator, Adobe InDesign, Adobe Photoshop and Adobe After Effects are trademarks of Adobe Systems Incorporated.

SQL Server, Windows Server, Windows, Microsoft Office, Microsoft Excel and Microsoft Access are trademarks or registered trademarks of Microsoft Corporation.

Mac OS is a trademark of Apple Computer, Inc.

ComponentArt is a trademark of ComponentArt Inc.

Other trademarks and service marks are the property of their respective owners.

| Voice over script<br>Hi! Welcome to the XMPie uCreate Print training.                                                                                                    | Thumbnail                                                                                                    |
|----------------------------------------------------------------------------------------------------|----------------------------------------------------------------------------------------------------|
|                                                                                                    | Acredit Company<br>one to one in one                                                                                                    |
|                                                                                                    | UCreate Print Training<br>TUTORIAL 3 – Using rules and logic                                                                                                    |
| In the previous tutorial, we turned static InDesign<br>text and graphics into dynamic objects using<br>database values.<br>In this tutorial, we look at using functions to change<br>the database value, and logic to control the<br>document based on the information from the<br>database, rather than using the database value itself. | Using rules and logic   Extending on the previous tutorial  Functions for changing database values  Logic to create new content objects based on database values                                                                                                    |
|                                                                                                    |                                                                                                    |
| To start, download the sample ZIP file from the<br>downloads tab and uncompress the archive. If you<br>have already completed the previous tutorial in this<br>series, you can continue to use the same files you<br>already downloaded.                                                                                                  | Downloads for this video Resource files Covering thes Covering thes Cove |
| There is a PDF included in the ZIP file that will step<br>you through the tutorial if you want to do it later<br>offline.<br>Open the EDU Postcard InDesign file.                                                                                                    | EDU-Open-House-Tutorial-3_v3 >           Name         Date modified           assets         24/10/2022 10:44 AM           resources         24/10/2022 10:44 AM           EDU Postcard CC2023 - TUTORAL 3.indd         2/05/2023 8:28 AM           EDU Static.idml         13/10/2017 3:04 AM           EDU Scores.csv         11/10/2017 8:13 AM           EDU2Dix Prospective Students.csv         30/01/2019 1:208 AM           EDU2Dix Prospective Students.csv         30/01/2019 1:208 AM                                                                                                    |
| The first thing to look at is on page 2. Our client's instructions are to display the City in upper-case, but the data is in title-case.<br>Since we only use the city in this one location, I will edit the City Content object.                                                                                                    | Will need to ask     Park       Will need to ask     Park       Operation     A forego       Operation     B forego       Operation     B forego                                                                                                    |
| This will open the Rule editor with the expression<br>currently used – which is simply to get the value from<br>the City field of the database.                                                                                                    | <pre>st Object "City" e</pre>                                                                                                    |

| Click on the City drop-down, scroll up and select<br>UPPERCASE.                                                                                                    | Bject "City"         Audience       - Select an Audience -         Edit C         String         Number         TitleCase         Iowercase         UPPERCASE         Length         (T) Bithday         (T) Bithday         (T) Bithday         (T) Bithday         (T) Bithday         (T) Bithday         (T) Bithday                                                                                                    |
|----------------------------------------------------------------------------------------------------|----------------------------------------------------------------------------------------------------|
| Notice how the City database field is now inside the brackets of the UPPERCASE function.                                                                                                    | Rule     Audience     Select an Audience     Cedt QLingo      Value =      UPPERCASE     ( [T] Oty     ·      )     ·                                                                                                    |
| The preview area at the bottom of the rule editor shows the result of the new expression.                                                                                                    | Convert                                                                                                    |
| When I save, the rule is updated and anywhere in the<br>document where the City content object has been<br>placed will be updated with the new rule.                                                                               | Lauretta-Leigh Navarrete"<br>4899 Trouser Leg Road"<br>Unit 2"<br>SPRINGFIELD, MA 01103*<br>I Cry State<br>I Cry State |
| The next instruction from the customer is that<br>Engineering students should get a higher discount<br>percentage. In this case, the discount information is<br>not in the database, so we need to create a new<br>Content object. | State     MA       5% c     I ZipCode     01510       Gender     f       GradeAvg     Place into Design       GradeAvg     New Content Chiest       Fieldar     New Variable       Bethday     New Variable       Yolanda Tourville¶       1411 Kennedy Court¶       WORCESTER, MA 01610#       Duplicate                                                                                                    |
| Enter a name for the Content object. The Content<br>object will be used to change text in the document.<br>And we want to edit the rule straight away, so check<br>this box and click OK.                                          | New Content Object Name: Decount Type: Text Add New Variable Add New Variable Sample: Edit Rule OK Cancel                                                                                                    |
| This time we need to use if-then-else logic, so change<br>Value = to If.                                                                                                    | Content Object "Discount"     Rule O Audience - Select an Audience - ·                                                                                                    |
| If the School field in the database contains the word Engineering.                                                                                                    | If       [T] School       =        String       Engineering          Then value =       [T] Birthday              Else value =        String                                                                                                    |
| Then the value will be a text string: 20 else 15.                                                                                                    | Content Object "Discount"  Rule Audience Select an Audience If (T] School 20 Else value = String 15 String 15 Strin                                                                                                    |

| Use the Text tool to select the static text and double-<br>click the Content object to place it into the design.                                                                                                    | pen nouse is designed to provide you w a setundation of the setundation of the setundatio |
|----------------------------------------------------------------------------------------------------|----------------------------------------------------------------------------------------------------|
| Scroll through the records to confirm that the logic is<br>working as expected. Here we have an Engineering<br>student and the discount is changed to 20 percent.                                                                                         | the open house registration.<br>inally, based on your grades and s. res, you<br>if or a scholarship. Stop by the Schola. hip D<br>aduation Rates (average all schools)<br>N & 48 & 47 & 49<br>N & 52 & 55 & 50 & 48                                                                                                    |
| The discount amount also appears on the other page,<br>so remember to also update it there too.                                                                                                    | B:00 AM       10:30 AM         11:00 AM       12:30 PM         12:00 PM       2:30 PM         12:00 PM       6:30 PM         10:00 AM       6:30 PM         10:00 AM       10:00 AM         10:00 AM       10:00 AM         10:00 AM       10:00 AM         10:00 AM       10:00 AM         10:00 AM       10:00 AM         10:00 AM       10:00 AM         10:00 AM       10:00 AM         10:00 AM       10:00 AM         10:00 AM       10:00 AM         10:00 AM       10:00 AM         10:00 AM       10:00 AM         10:00 AM       10:00 AM         10:00 AM <t< td=""></t<>                                                                                                    |
| Next, if we know which School the student is<br>interested in, we would like to welcome the student<br>to that school rather than to the university. But when<br>there is no school in the database, we need to<br>welcome the student to EDU University. | BrankAddress       1554 Huntz Lane         BrankAddress       1554 Huntz Lane         Group       POXBORO         Brank       MA         Brankadoress       Interced Welcome to ¶         Brankadoress       POXBORO         Brankadoress       Interced Welcome to ¶         Brankadoress       POXBORO         Brankadoress       POXBORO         Brankadoress       PO                                                                                                    |
| Create a new Content object, and enter a name.                                                                                                    | MichaelOlisometakaddrest       New Content Object       Name:     School or University       Type:     Text       Add New Variable       Add New Input Data Field       Sample:       Øf Edit Rule       OK       Cancel                                                                                                    |
| Again, we need to use logic. This time, we need to<br>determine if the School database field has a value.<br>uCreate Print has a function called IsNullOrEmpty<br>which will do this.                                                                     | Edit Content Object "School or University"  P Rule Audience Select an Audience Edit QLingo  If Shool String EDU University Else value = String the school of Set String                                                                                                    |
| Now select the School database field.                                                                                                    |                                                                                                    |
| need any comparison operators.                                                                                                    | >) Preview The school of Receivent 1 . 3                                                                                                    |
| Now, if the field is empty, we want to say EDU University.                                                                                                    | OK (Cancel)                                                                                                    |
| And if there is a School, we want to say "the School of " and join on the School name from the database.                                                                                                    |                                                                                                    |
| Again, the preview is showing us the result of the                                                                                                    | Preview The School of Ecological                                                                                                    |
| expression.                                                                                                    | Recipient 1 + 54 + 4 of 5000                                                                                                    |

| Now, let's place it into the document.                                                                                                    | Elitit P       VDP 30       Austice       Description         Image: Contract Cognet       Image: Contract Cognet       Image: Contract Cognet         Image: Contract Cognet       Image: Contract Cognet       Image: Contract Cognet         Image: Contract Cognet       Image: Contract Cognet       Image: Contract Cognet         Image: Contract Cognet       Image: Contract Cognet       Image: Contract Cognet         Image: Contract Cognet       Image: Contract Cognet       Image: Contract Cognet         Image: Contract Cognet       Image: Contract Cognet       Image: Contract Cognet         Image: Contract Cognet       Image: Contract Cognet       Image: Contract Cognet         Image: Contract Cognet       Image: Contract Cognet       Image: Contract Cognet         Image: Contract Cognet       Image: Contract Cognet       Image: Contract Cognet         Image: Contract Cognet       Image: Contract Cognet       Image: Contract Cognet         Image: Contract Cognet       Image: Contract Cognet       Image: Contract Cognet         Image: Contract Cognet       Image: Contract Cognet       Image: Contract Cognet         Image: Contract Cognet       Image: Contract Cognet       Image: Contract Cognet         Image: Contract Cognet       Image: Contract Cognet       Image: Contract Cognet         Image: Contract Cognet                                                                                                    |
|----------------------------------------------------------------------------------------------------|----------------------------------------------------------------------------------------------------|
| And we need to manage the text frame overflow<br>with some copy fitting.                                                                                                    | Extract from Image  Hyperlinks Hyperlinks Generate QR Code Object Export Options Tag Frame Autotag Display Performance InCopy Dynamic Content Display Content Display Performance InCopy Dynamic Content Display Content Display Performance Display Performance Dis |
|                                                                                                    | Main       Max:       Step:         © Copy Fit on       Overflow         Image: Copy Fit on       Overflow         Image: Copy Fit on       Overflow         Image: Copy Fit on       Overflow         Image: Copy Fit on       Overflow         Image: Copy Fit on       Overflow         Image: Copy Fit on       Overflow         Image: Copy Fit on       Overflow         Image: Copy Fitting in Table Cells       Image: Copy Fitting in Table Cells         Image: Copy Fitting in Table Cells       Image: Copy Fitting in Table Cells         Image: Copy Fitting in Table Cells       Image: Copy Fitting in Table Cells         Image: Copy Fitting in Table Cells       Image: Copy Fitting in Table Cells         Image: Copy Fitting in Table Cells       Image: Copy Fitting in Table Cells         Image: Copy Fitting in Table Cells       Image: Copy Fitting in Table Cells         Image: Copy Fitting in Table Cells       Image: Copy Fitting in Table Cells         Image: Copy Fitting in Table Cells       Image: Copy Fitting in Table Cells         Image: Copy Fitting in Table Cells       Image: Copy Fitting in Table Cells         Image: Copy Fitting in Table Cells       Image: Copy Fitting in Table Cells         Image: Copy Fitting in Table Cells       Image: Copy Fitting in Table Cells         Image: Copy Fit                                                                                                    |
| We can also place the Content object here in the Agenda area.                                                                                                    | Image: Market Backet State of Engineering       VM       Registration & Introduction to EDDO - Main Administration & Introduction to EDDO - Main Administration & Introduction & Introduction & Intro                                            |
| In the previous tutorial, we created this School photo<br>Content object and an image only appears when<br>there is a school selected in the database. Our folder<br>of image assets includes a general.pdf image that we<br>need to display when that occurs. | Perukaddess2     Apt 23     Chy WELCON     Salvador, you mr yr be eligibic     Salvador, you mr yr be eligibic     Max     School photo     Salvador, you mr yr be eligibic     Max     School photo     Salvador, you mr yr be eligibic     Max     School photo     Salvador, you mr yr be eligibic     Max     School photo     Salvador, you mr yr be eligibic     Max     School photo     Salvador, you mr yr be eligibic     Max     School photo     Salvador, you mr yr be eligibic     Max     School photo     Salvador, you mr yr be eligibic     Max     School photo     Salvador, you mr yr be eligibic     School photo     Salvador, you mr yr be eligibic     School |
| So, Right-click on the School photo Content object<br>and select to Edit the rule.                                                                                                    | Marker     School phat     Place into Design     Discount     New Content Object Data Source     c* EDU20tv     Edutation     Duplication     Duplication                                                                                                    |

| The logic is very similar to the last one, so I will swap | Edit Content Object "School photo"                                                                                                    |
|-----------------------------------------------------------|----------------------------------------------------------------------------------------------------|
| to use the If logic. Select the IsNullOrEmpty function.   | Rule     Audience     Select an Audience      Edit QLingo                                                                                                    |
| Select the School database field. And, we don't need      | If V IskullOrEmpty V ([T] School V V) V                                                                                                    |
| the comparison.                                           | Else Graphic = \vert CT] School \vert \vert \ver |
|                                                           |                                                                                                    |
| Now, if the School database field is empty, then we       |                                                                                                    |
| want to use the general image. Else, we want to use       |                                                                                                    |
| the School photo.                                         | 2 Prevlew                                                                                                    |
|                                                           | file:///cl/_data/training/e-learning/ucreate%20print%20online%20training/170_tutorial-3-usng-rules-and-logic/tutorial%20download%20i                                                                                                    |
|                                                           | Request 1 state                                                                                                    |
| OK. Our job is done. Let's create the print output        | View Window Help Dynamic Content                                                                                                    |
| again.                                                    | TT T' I VA O Met Assets A. White                                                                                                    |
|                                                           | Tr T, Ŧ 〇〇 Open From Server                                                                                                    |
|                                                           | % × Save To Server                                                                                                    |
|                                                           | 10 20 10 10 10 10 10 10 10 10 10 10 10 10 10                                                                                                    |
|                                                           | Export Package                                                                                                    |
|                                                           | ALIMP VUP Joi<br>Generate VOP Output<br>Content Objects                                                                                                    |
|                                                           | All Types All XLIM Preview                                                                                                    |
|                                                           | StreetAddress uEdit Options                                                                                                    |
| I'll print to PDF, and check the imposition settings.     | Data Source: Data - 'EDU2013 Prospective Students v<br>Format: Adobe(d) PDF v Compress Output (ZIP)                                                                                                    |
|                                                           | Records: O All O From: 1 to: 12 of 1000                                                                                                    |
|                                                           | Destination: [default] Browse                                                                                                    |
|                                                           | Copies Imposition Template: Step and Repeat   Imposition Shield Stat: SRA3 Landscape                                                                                                    |
|                                                           | Advanced Sheet Dimensions: Width: 450.003 mm Height: 320.005 mm 300 million Single Sheet Dimensions: Width: 4217 mm Height: 145 mm                                                                                                    |
|                                                           | Margin: Wildh: 2 mm Height: 2 mm MA<br>Gap: X: 0 mm Y: 0 mm cuus                                                                                                    |
|                                                           | Auto Calculate     Fages on Sheet: Columns: 2 Rows: 2                                                                                                    |
|                                                           | IN Duplex IN Control of Control of Control o |
|                                                           | Center Pages on Sheet     Ox.Gater 97     Draw Page Information     2                                                                                                    |
|                                                           | C Draw Cut Marks: X: 3 mm Y: 3 mm i                                                                                                    |
|                                                           | Engineeropoff –<br>20 et school of Engineerop                                                                                                    |
|                                                           | 8.00 pets 9.11<br>11.00 0 z w 1000                                                                                                    |
|                                                           | 2231         32.34         32.34           1/2         2.33         0K         Cancel           1/2         0K         Cancel         19.44                                                                                                    |
| This time there is no warning about missing assets.       | Technologie Auskalentatic - θ X<br>terre bok Ethnologie Auskalentatic - θ Sign in<br>Note: bok Ethnologie - Θ Sign in                                                                                                    |
|                                                           |                                                                                                    |
| And here is our PDF output imposed and ready for          | Country Decision To Country Country Co |
| print.                                                    | Shindor Microsoft Children Control Children Children Chil |
|                                                           |                                                                                                    |
|                                                           |                                                                                                    |
|                                                           | Contractive Contractive Contra |
|                                                           | Yolanda<br>With Source Frances                                                                                                    |
|                                                           |                                                                                                    |
|                                                           |                                                                                                    |